日立健康保険組合

## Reporting the completion of a health checkup 9

After you undergo a health checkup, you need to report the completion of the health checkup in MY HEALTH WEB. This section explains how to report the completion of a health checkup by using MY HEALTH WEB.

```
From the top page of
1
                                                                                                                                               各種設定
                                                                                                                                                      ログアウト
                                                                      MY HEALTH
                                                                                                                                                     ヒタチ タロウ様
       MY HEALTH WEB, click
                                                                       WEB
                                                                                                                           NYX-JE
                                                                                                                                                   HRISPI J-<8300
       [Health Checkup
                                                                      库海粤情级
                                                                                               60%结理情報
                                                                                                                          681945546
                                                                                                                                                   GERERAL
                                                                                                             ~
       Appointment].
                                                                               キーボードによるスライドのストップは「2」、スタートは「1」、スライドの移動は「+-」「→」を使用してください
                                                                                                                                                   ▲ 今日の歩数
       The Health Checkup Appointment
       TOP screen appears.
                                                                                                                :
                                                                                      感染症予防
                                                               @ 健診予約
                                                                                                                                                     医療費明細
                                                                                                                               健診結果情報
                                                                                     【ボイント申請】
                                                                                                          -
                                                                                                                                  ** 電子書籍読み放題
                                                                                   ジェネリック医薬品
差額情報
                                                                   健康相談
                                                                                                        健康記事業数
                                                                                                                             電子図書館
                                                                    朝鮮年中無体
2 Click [Check
                                                             TOP > Health Checkup Appointment
       Appointment Status,
                                                                                                                                                   Japanese English
       etc.].
                                                               For information about health checkup subsidy programs, click here.
                                                               For information on how to apply for an appointment, see the following manuals.
       The Check Appointment Status
                                                               Open the manual for Complete Medical Checkup and Periodic Health Checkup / Open the manual for Mobile Ladies Clinic
                                                               / Open the manual for Collective Health-Checkup for a Business Site
       (List) screen appears.
                                                             Complete Medical Checkups, Periodic Health Checkups, etc. (Various Health Checkups)
                                                               If you want to make an appointment, select a fiscal year here and click on the appointment button:
                                                               FY 2022 V Immediate Appointment/Desired Appointment
                                                               If you already made an appointment directly (for example, over the phone) with a health-checkup facility, select a fiscal
                                                                year here and click on the appointment button
                                                               NOTE:[Report Direct Appointment] is not available
                                                               FY 2022 V Report Direct Appointment
                                                             Health Checkup with the Mobile Ladies Clinic (Available Only for Female Dependents)
                                                               If you want to make an appointment for a health checkup with the Mobile Ladies Clinic, select a fiscal year here and click
                                                               on the appointment button:
                                                               FY 2022 V Immediate Appointment
                                                             Collective Health Checkup for a Business Site
                                                               If you want to make an appointment for a collective health checkup for a business site, select a fiscal year here and click
                                                               on the appointment button:
                                                               FY 2022 V Immediate Appointment
                                                             Check Appointment Status, Change/Cancel Appointment, or Report Completion of Health
                                                                  Checkup
                                                               If you want to check the status of an appointment, change or cancel an appointment, or report the completion of a
                                                               health checkup, click on the "Check Appointment Status, etc." button:
                                                                                Check Appointment Status, etc.
                                                                                                     Point of Contact for Inquiries
                                                                            Hitachi Health Insurance Society Health Checkup Call Center:
TEL: 0120-047-489
Hours of operation: 9 a.m. to 5 p.m. (excluding Saturdays, Sundays, and national holidays)
```

## **3** Click [Details] for the appointment for which you want to report the completion of the health checkup.

The screen for checking appointment statuses and details appears.

|        |                                   |                         |                  | The direct a                           | pointment report h                  | as been register | red.                         |         |         |
|--------|-----------------------------------|-------------------------|------------------|----------------------------------------|-------------------------------------|------------------|------------------------------|---------|---------|
| T<br>C | 'he status of y<br>lick the "Deta | our healt<br>ils" butto | th che<br>on for | eckup appointment<br>the appointment y | is as follows.<br>ou want to check. |                  |                              |         |         |
| lo.    | Reception No.                     | Patient N               | lame             | Appointment Status                     | Appointment Date                    | Application Date | Remarks                      | Details | Alt. Da |
| 1      | 210002878                         | ヒタチ ノ                   | いナコ              | Appt Made                              | 2022-03-30                          | 2022-03-14       | Report of Direct Appointment | Details |         |
| 2      | 210002877                         | ヒタチ 🤄                   | ליםל             | Received                               | Desired Appointment                 | 2022-03-14       |                              | Details |         |
| 3      | 210001466                         | ヒタチ 🤄                   | ליםל             | Canceled                               | Desired Appointment                 | 2021-11-18       |                              | Details | Respor  |
| 4      | 210001465                         | ヒタチ 🥠                   | ליםפ             | Canceled                               | Desired Appointment                 | 2021-11-18       |                              | Details |         |
| 5      | 210001462                         | ヒタチ く                   | ליםל             | Canceled                               | Desired Appointment                 | 2021-11-17       |                              | Details | Respor  |
| 6      | 210001461                         | ヒタチ 🤄                   | タロウ              | Canceled                               | Desired Appointment                 | 2021-11-17       |                              | Details |         |
| 7      | 210001460                         | ヒタチ 🤄                   | ליםל             | Canceled                               | 2021-12-01                          | 2021-11-17       |                              | Details |         |
|        | 210001450                         | LOT 1                   |                  | Consolad                               | Desired Area sinterest              |                  |                              |         |         |

4

|                               | For an onlin                                                                        | a annaintma                   | nt                                    |                                       |             |  |
|-------------------------------|-------------------------------------------------------------------------------------|-------------------------------|---------------------------------------|---------------------------------------|-------------|--|
| nter the date of your         | For an onlin                                                                        | e appointme                   | , , , , , , , , , , , , , , , , , , , |                                       |             |  |
| alth checkup in               | TOP > Health Checkup Appointment > Check Appointment Status (Immediate Appointment) |                               |                                       |                                       |             |  |
|                               |                                                                                     |                               |                                       |                                       |             |  |
| heckup Datel and              | Health Checku                                                                       | p Appointment Cheo            | k Appointment Status (1               | (mmediate Appointment)                |             |  |
| en click [Register].          |                                                                                     |                               | Appointment Status                    |                                       |             |  |
|                               |                                                                                     |                               | Checkup Checkup                       | $\langle \Box \rangle$                |             |  |
| e appointment status changes  |                                                                                     | Appt Made                     | Reported                              | Canceled                              |             |  |
| Checkup Reported]. This       | Re                                                                                  | ception No.                   | 210002879                             |                                       |             |  |
| pletes the procedure for      |                                                                                     | Facility                      | テスト63000                              |                                       |             |  |
| orting the completion of the  |                                                                                     | Location                      | 東京都千代田区                               |                                       |             |  |
| lith checkup                  | App                                                                                 | intment Date                  | 2022-03-30 (Wed.) 9:00                |                                       |             |  |
| ann checkup.                  | Ch                                                                                  | eckup Date                    | Register                              | 2021-04-01)                           |             |  |
|                               | Ch                                                                                  | eckup Date                    | -                                     | 2021 04 02)                           |             |  |
|                               |                                                                                     |                               | Complete Medical Checkup              |                                       | 20.000      |  |
| Remarks                       | Ar<br>Pay                                                                           | pt. Details/<br>ment Due on   | (X-Ray Exam)                          |                                       | 20,000 yen  |  |
| e screen that appears         | Cł                                                                                  | eckup Date                    | Hepatitis Viral Examination           | Total                                 | 20,000 yen  |  |
| ries depending on the         |                                                                                     |                               |                                       | lotal.                                | 10/000 Jen  |  |
|                               |                                                                                     |                               | Basic Information                     |                                       |             |  |
| pointment method.             | Ins                                                                                 | ured Person                   | ヒタチ タロウ                               |                                       |             |  |
| r a direct appointment. enter | In                                                                                  | s. Card No.                   | Code: 1951 Number: 195100             | 12                                    |             |  |
| date of your health           | Emp                                                                                 | ioyee Number                  | 11112222                              |                                       |             |  |
| skup and then click           | м                                                                                   | ember Site                    | 日立製作所                                 | ~                                     |             |  |
|                               | Ma                                                                                  | naging Site                   | 日立製作所 本社                              | ~                                     |             |  |
| langej.                       |                                                                                     | Wated Dept                    |                                       |                                       |             |  |
|                               | A                                                                                   | mated Dept                    |                                       |                                       | h           |  |
|                               |                                                                                     |                               |                                       |                                       |             |  |
|                               | D                                                                                   | Nant Namo                     | Patient Info                          |                                       |             |  |
|                               | D                                                                                   | ate of Birth                  | 1977-04-01                            |                                       |             |  |
|                               |                                                                                     |                               | Postal Code                           | 103 - 0015 Address Se                 | arch        |  |
|                               | Addr                                                                                | ess (Required)                | Prefecture                            | Tohro                                 |             |  |
|                               |                                                                                     | Note:                         | City/Ward/Town Arillago               | 中中区中本語語論問                             |             |  |
|                               | Your diagnostic kit                                                                 | will be sent to this address. | City/ ward/ lowil/ village            | 中天臣口孙顺相副司                             |             |  |
|                               |                                                                                     |                               | Street Name/House Number              | 1-1                                   |             |  |
|                               | Phone N                                                                             | umber (Required)              | 09011112222                           | include humbons)                      |             |  |
|                               | Empli A                                                                             | (drore (Doquirad)             | Example: 04011112222 (D0 Hot          | include hypriens)                     |             |  |
|                               | Citial A                                                                            | uress (Required)              | taro.mtachignitachi.com               |                                       |             |  |
|                               | Email Ad                                                                            | fress (To Confirm)            | taro.hitachi@hitachi.com              |                                       |             |  |
|                               |                                                                                     |                               |                                       |                                       |             |  |
|                               |                                                                                     | Notes                         | For example: Information about        | disabilities (physical handicaps), me | //<br>dical |  |
|                               |                                                                                     |                               | restrictions, or requests to under    | go the health checkup with another    | individual  |  |
|                               |                                                                                     |                               | first)                                | the manyidual who made an online      | appointment |  |
|                               |                                                                                     |                               |                                       |                                       |             |  |
|                               |                                                                                     |                               |                                       | Edit Patier                           | nt Details  |  |
|                               | Back                                                                                |                               |                                       | Cancel Ed                             | it Details  |  |
|                               |                                                                                     |                               |                                       |                                       | _           |  |

| Appointment Status               |                                                                      |  |  |  |  |
|----------------------------------|----------------------------------------------------------------------|--|--|--|--|
| Appt Made                        | Checkup<br>Reported Complete Cancel                                  |  |  |  |  |
|                                  | Details of Report                                                    |  |  |  |  |
| Insured Person                   | ヒタチ タロワ Code: 1951 Number: 1951002<br>ヒタチ ハナコ<br>日立病院                |  |  |  |  |
| Ins. Card No.                    |                                                                      |  |  |  |  |
| Patient Name                     |                                                                      |  |  |  |  |
| Facility (Required)              |                                                                      |  |  |  |  |
| Annalation of Data (Description) | 2022-03-30                                                           |  |  |  |  |
| Appointment bate (Keduired)      | Format: YYYY-MM-DD (Example: 2021-04-01)<br>taro.hitachi@hitachi.com |  |  |  |  |
| Email Address (Required)         |                                                                      |  |  |  |  |
| Email Address (To Confirm)       | taro.hitachi@hitachi.com                                             |  |  |  |  |
|                                  |                                                                      |  |  |  |  |